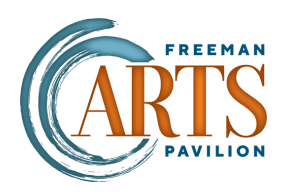

## Creating a shortcut to your Digital Tickets on your **ANDROID** home screen

click

|                                                                                                    | :                                                                                                    | <ul> <li>C 25 ytickets.f → ☆ ± ○ C</li> <li>C New tab</li> <li>New Incognito tab</li> <li>Move to other window</li> </ul>                                                                                                    |                                                                                                    |
|----------------------------------------------------------------------------------------------------|----------------------------------------------------------------------------------------------------|----------------------------------------------------------------------------------------------------|----------------------------------------------------------------------------------------------------|
| Email or Username Password ©  Forgot Password?  Keep me logged in for 30 days.  Login Not a user yet?  Register | 1. When logged<br>into your Digital<br>Ticket Wallet<br>look for the<br>three dots icon<br>pictured above | Image windows (2)   Image windows (2)   Image windows (2) | <ul> <li>2. Scroll down and clict<br/>"Add to Home Screen"</li> <li>3. Your phone will then<br/>create a shortcut to this<br/>website that you can<br/>easily access by one<br/>tap!</li> </ul> |
| Powered by TRUE                                                                                                 |                                                                                                    | Translate   Add to Home screen   Iogin.mytick   Powered by Fr TRUE   TRUE                                                                                                    |                                                                                                    |